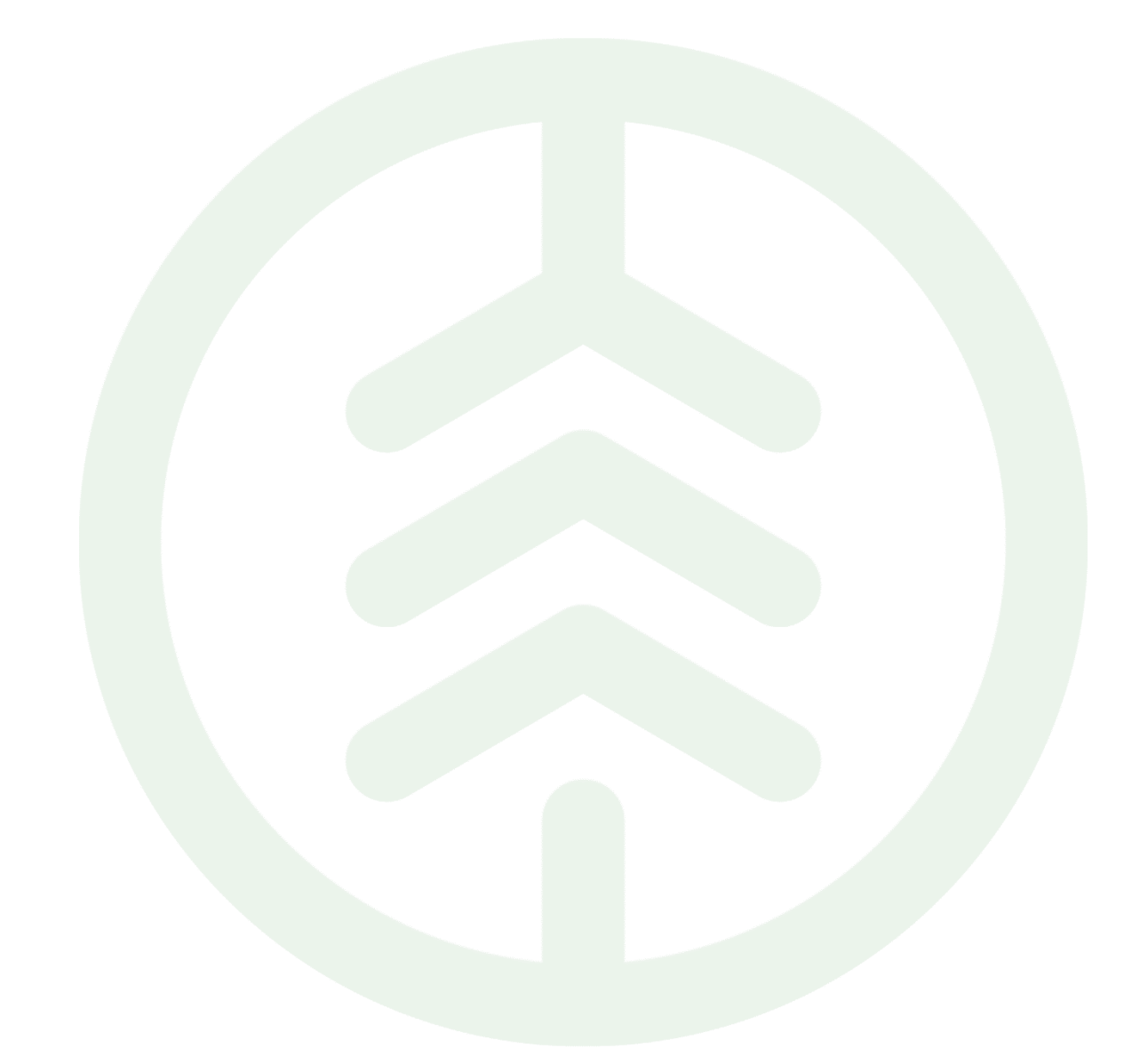

## Funktionsbeskrivning för makulering av leverans PI 24 Versionsnummer 1.0

Senast uppdaterad: 2022-10-17

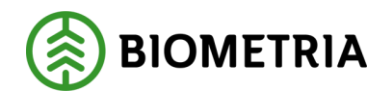

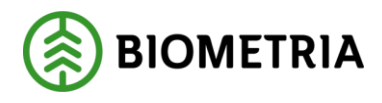

## Revisionshistorik

Revisionshistoria för dokumentet.

Vid ändring av revisionshistoria ska även version och datum på första sidan samt datum i sidhuvudet uppdateras.

| Version | Ändring           | Datum      | Signatur |
|---------|-------------------|------------|----------|
| 1.0     | Dokumentet skapad | 2022-10-17 | HAHE     |

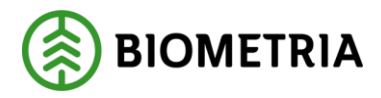

## 1. Innehåll

| 2. | Att         | makulera en leverans                                               | .3 |
|----|-------------|--------------------------------------------------------------------|----|
|    | 1.1         | Introduktion                                                       | .3 |
|    | 1.2         | FÖRUTSÄTTNINGAR                                                    | .3 |
|    | 1.3<br>BIOM | MAKULERING AV LEVERANSTILLFÄLLE I ROLLEN SOM<br>ETRIAADMINISTRATÖR | .3 |
|    | 1.4         | KONTROLL I VIOL3-KLIENTEN AV UTFÖRD MAKULERING                     | .4 |

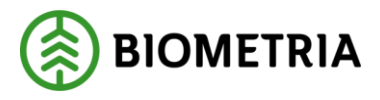

## 2. Att makulera en leverans

## 1.1 Introduktion

### Vad är en Funktionsbeskrivning?

Funktionsbeskrivningar är tydliga, korta och koncisa beskrivningar för nya funktioner i en release. Syftet med funktionsbeskrivningar är att tydliggöra användandet av funktionen i VIOL 3.

#### Beskrivning

En makulering av en leverans görs genom makulering av hela leveranstillfället. Detta gör i MätPlatsSystemet av Biometrias personal. Samtliga ingående leveranser i leveranstillfället makuleras då.

### 1.2 FÖRUTSÄTTNINGAR

För att göra en makulering av en leverans, så behöver hela leveranstillfället där leveransen ingår vara genomförd. Det här innebär att om det finns flera ingående leveranser i ett leveranstillfälle, så behöver samtliga mätningstjänster för samtliga ingående leveranser vara slutförda. Även det berörda avtalsobjektet/objekten, behöver vara aktivt för att det ska gå att makulera.

Det är endast "Biometriaadministratörer" som kan genomföra en makulering. Kontakta din affärskonsult om du vill ha hjälp att testa makulering.

# **1.3** MAKULERING AV LEVERANSTILLFÄLLE I ROLLEN SOM BIOMETRIAADMINISTRATÖR.

Funktionen för att makulera återfinns i menyn till vänster och det är bara rollen "Biometriaadministratör" som kommer att se den.

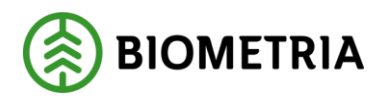

| × 💷 🎬 📑 🛛 🖸                                                                | Leveranstillfällen (5)         | Scenario Bruk AB Mätplats |
|----------------------------------------------------------------------------|--------------------------------|---------------------------|
| 10 Scenario Bruk AB Mätplats<br>Del matricite                              | Autserade (0)                  | Nytt leveranstillfälle 🔘  |
| Mottagningskontroller i bild<br>Avvikande stickprov<br>Stickprovsmätningar |                                |                           |
| Korrigera och makulera                                                     |                                |                           |
| Urrussninger<br>Skapparegister<br>Formregister<br>Men bestelleinen         |                                | 🔍 🖧 🙆 🛁 🥘                 |
| Bilpageregister                                                            |                                | e q R Q z Q               |
|                                                                            | Il Scenario Insk AD Mott plats | o, 4, 0, 1                |
|                                                                            |                                |                           |
|                                                                            |                                |                           |
|                                                                            |                                |                           |
|                                                                            |                                |                           |
|                                                                            |                                |                           |
|                                                                            |                                |                           |
|                                                                            |                                |                           |
|                                                                            |                                |                           |
|                                                                            |                                |                           |
|                                                                            |                                |                           |
|                                                                            |                                |                           |
|                                                                            |                                |                           |

Användaren anger det leveransID som avses att makulera i sökfältet.

| ≡ •                                                                                                    | Korrigera och makulera | Jonas Fohlin 🙎 |
|----------------------------------------------------------------------------------------------------|------------------------|----------------|
| Q BIOMSEISS281                                                                                                    |                        |                |
| 2565 2022-06-11 M 16-20<br>A: 0173 - 102-2 Garannasaned, fallgd till Scenario Gruk AB Mitti påda, Leverans BIOMSCI 153281<br>E: 0174 - 102-2 Garannasaned, fallgd till Scenario Bruk AB Mitti påda, Leverans BIOMSCI 154281 |                        | Makulera       |

Är villkoren uppfyllda för att en makulering ska kunna göras, så är makuleringsknappen "tänd", i annat fall kommer den visas som passiv.

En makuleringsorsak behöver anges för varför man vill göra en makulering.

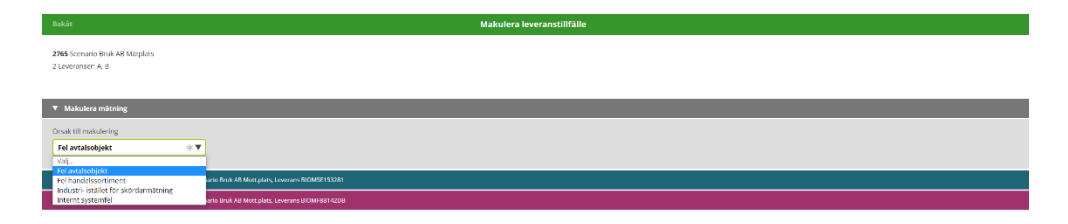

Efter användaren angett en orsak, så går det att slutföra makuleringen.

Ett makulerat leveranstillfälle kommer att se ut på följande sätt i systemet.

| Ξ | 4 <b>8</b>                                                                                                    | Korrigera och makulera | Jonas Fohlin 🙎 |
|---|----------------------------------------------------------------------------------------------------|------------------------|----------------|
|   | Q, BIOMSC153281                                                                                                    |                        |                |
|   | 2763 2022-10-13 kl 16;22 Okala leval p.g.a. fel entalstabjeli av press fokljeti biometra avi<br>A: 107,37: 102-3 Grammassavel, felgat til Sommar in NA Ni Mitz plati, uternera itt RADCL 152281<br>ki 107,47: 102-1 domassavel, felgat til Sommar in NA Ni Mitz plati, uternera itt RADCL 152281 |                        | Makulera       |

## 1.4 KONTROLL I VIOL3-KLIENTEN AV UTFÖRD MAKULERING

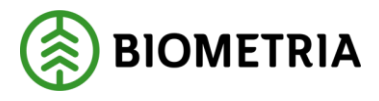

Vid makulering integreras det externt ut makuleringsmedelande av de "kvantitet råvara- meddelandena "som distribuerats tidigare, ett per mätningstjänst. Har även värdeberäkning hunnits göras distribueras integreras det ut ett makulerat "värde råvara-meddelande".

Om t.ex leveranstillfälle "BIOEF0AF87DD0BD14470" makuleras så makuleras även den ingående leveransen "BIOM539B3CF9". I bilden VIOL3/Pris Transport/Resultat/Resultat transport kan man se att leveransen är makulerad.

| Resultat transport $ $ Standardvy $\smallsetminus$ |                                                     |                                                      |                                                                                                    |                            |                     |
|----------------------------------------------------|-----------------------------------------------------|------------------------------------------------------|----------------------------------------------------------------------------------------------------|----------------------------|---------------------|
| BIOM539B3CF9 Led 1                                 |                                                     |                                                      |                                                                                                    |                            |                     |
| Transportuppgifter leveranstillf                   | älle                                                |                                                      |                                                                                                    |                            |                     |
| Leverans                                           |                                                     |                                                      |                                                                                                    |                            |                     |
| Leverans                                           | Transportredovisa kvantiteter                       | Sortiment                                            | Startplats transport                                                                                                    | Lastande företag           | Returavstånd        |
| BIOM539B3CF9                                       | Ja                                                  | 012-1                                                | 1                                                                                                    |                            |                     |
| Version 1                                          | Extern leveransidentitet                            | Handelssortiment, namn<br>Gransågtimmer, fallgd      | Startplats transport, namn<br>Vägen_1                                                                                                    | Lastande företag, namn     | Försvårad lastning  |
| Leveransstatus<br>Transportieverans godkänd        | Utfärdare extern leveransidentitet                  | Mottagningsplats<br>04000                            | Viaplats Transport<br>04000MA                                                                                                    | Lastande företag trp enhet | Omlastning<br>D     |
| Mätresultat råvara<br>Makulerad                    | Skapat datum och klockslag<br>10/7/2022 02:48:52 PM | Mottagningsplats, namn<br>Scenario Såg AB Mott.plats | Viaplats transport, namn<br>Scenario Såg AB Mätplats                                                                                                    | Bärighetsklass<br>1        | Försvårad transport |
|                                                    |                                                     | h f                                                  | Photo Later Annual Annual An | Diffel of an               | e a                 |

Är leveransen värdeberäknad kan man se makuleringen i VIOL3/Pris råvara/Resultat/Resultat värdeberäkning råvara.

| Resu                 | itat vä | rdeberäkning råvara |            |             |             |                    |           |                           |                   |           |         |                          |             |                        |
|----------------------|---------|---------------------|------------|-------------|-------------|--------------------|-----------|---------------------------|-------------------|-----------|---------|--------------------------|-------------|------------------------|
| Sta                  | and     | ardvy * 🗸           |            |             |             |                    |           |                           |                   |           |         |                          |             |                        |
| V8rdeber8kning huvud |         |                     |            |             |             |                    |           |                           |                   |           |         |                          |             |                        |
| С                    | Y       | Leverans            | Rad Valuta | Köpare      | Säljare     | Integrationsstatus | Sortiment | Datum och tid för ändring | Prisstatus        | Prislista | Version | Prisvillkor              | Inköpsorder | Ändringsorsak          |
| C                    |         | BIOM539B3CF9        | 1 SEK      | 02001-00000 | PE00000001  | Skickad            | 012-1     | 10/7/2022 3:01:04 PM      | Prisberäkning OK. | SET08O    | 1       | Grundpris från prislista | IO000001385 | Korrigerat mätresultat |
|                      |         | BIOM539B3CF9        | 1 SEK      | 02001-00000 | PE0000001   | Skickad            | 012-1     | 10/7/2022 3:01:55 PM      | Prisberäkning OK. | SET08O    | 1       | Grundpris från prislista | 10000001385 | Makulerad leverans     |
|                      |         | BIOM539B3CF9        | 2 SEK      | 02002-00000 | 02001-00000 | Skickad            | 012-1     | 10/7/2022 3:01:55 PM      | Prisberäkning OK. | SET08O    | 1       | Grundpris från prislista | ×           | Makulerad leverans     |
|                      |         | BIOM539B3CE9        | 2 SEK      | 02002-00000 | 02001-00000 | Skickad            | 012-1     | 10/7/2022 3:01:04 PM      | Prisheräkning OK. | SETORO    | 1       | Grundoris från orislista |             | Korrigerat mätnesultat |

#### Obs! Förväxla inte Ändringsorsak med Operation i listvyn. Resultat värdeberäkning råvara

Standardvy \* ~

| V | /ärdel | beräkning huvud       |   | ]                          |       |           |              |
|---|--------|-----------------------|---|----------------------------|-------|-----------|--------------|
|   | 0      | Värdeberäkningsnummer | Ļ | Skapat datum och klockslag | Aktiv | Operation | Beställning  |
|   | 0      | VR000007635           |   | 10/7/2022 3:01:04 PM       | Nej   | Makulerad | SDC-00005828 |
|   |        | VR0000007635          |   | 10/7/2022 2:55:52 PM       | Nej   | Original  | SDC-00005828 |
|   |        | VR0000007634          |   | 10/7/2022 3:01:04 PM       | Nej   | Makulerad | SDC-00005828 |